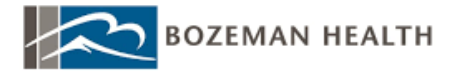

# COVID-19-EMPLOYEE COVID-19 VACCINE BLITZ- Clinical

### I. Background/Purpose

Employee COVID-19 vaccinations will be scheduled to the Bzn Pri Care Triage Clinic. Employees will be checked in and taken to an exam room or private area for the vaccine administration. A questionnaire may or may not be completed on paper prior to administration. The person documenting the vaccines in the chart will log into the appropriate department and locate the schedule. Each employee will have a time slot on the schedule and the documentation of the administration is completed on one screen. There is no need to go into the patient's chart other than the Immunization Clinic screen.

## II. Employee COVID-19 Vaccine Clinic

- Log into the Bzn Pri Care Triage CI-2615501000.
- Schedule: Select Bzn Covid Vaccine-7035408 resource, locate the correct employee name on the schedule, single click to highlight the employee, and then verify with the employee their name and date of birth.

| A | Age:    | DOB: | Chart Review  | Allergies |
|---|---------|------|---------------|-----------|
|   | Gender: | MRN: | Immunizations | Lanoxin   |

#### Click on the Immunization Clinic button on the toolbar.

|                                              |                                      | Hyperspace - Sanford Her<br>meters - Dec David Her<br>III & Trat Adult | IN POC - TEST EMPLOYE        | E VACCINE - MAR   | C.<br>E receive B | Alt Deen O                                  | ANORONALINICO MARTA     |
|----------------------------------------------|--------------------------------------|------------------------------------------------------------------------|------------------------------|-------------------|-------------------|---------------------------------------------|-------------------------|
| Schedule                                     |                                      |                                                                        |                              |                   |                   |                                             | 8 -0                    |
| III Onema Al Coeccite 1, Interest III Online | ante 15 acelle • 15 Duane 15 allen e | onders 🥶 Priet Agits 🎬 Revie                                           | w Ny Change Prov + 12 St     | natives / sneurop | non canie in Pro  | rt.Forms _Q_Preview <u>A</u> VS → Wrap Teg  | We Appts More -         |
| TEST EMPLOYEE VACCINE Departm                | nent (All Providers) • • No          | v 19, 2020 / + 🔻 Fil                                                   | ter by Status + Total: 3     |                   |                   | C Auto-refresher                            | 1737PM Preview + A+     |
| Time + Status                                | Patient                              | Notes                                                                  | Туре                         | Pt. Portal Status | Orders D          | dà Mox-                                     | 0 4 · E D D             |
| 8:25 PM Scheduled                            | U Tuesday, Lis                       | •                                                                      | TEST COVID<br>VACCINE CLINIC | Inactive          |                   | Lisa Tuesday                                | (MRN E3569)             |
| 8.30 PM Scheduled                            | Test, Covid                          |                                                                        | TEST COVID<br>VACCINE CLINIC | inactive          | 8                 | My Lest Ambulatory                          |                         |
| 8-35 PM Scheduled                            | Test, Adult                          |                                                                        | TEST COVID<br>VACCINE CLINIC | Active            |                   | There are no notes for this patien filters. | t that meet the current |

• The main schedule is displayed in the upper half of the screen and the documentation portion is in the lower:

#### ONE CHART TRAINING CLINIC TIP SHEET V.FEB.2020

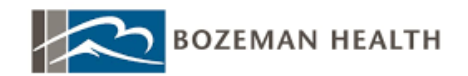

| Questnr 🛃 Ci                                                                                                    | Check in 🖈 jtinerary 🔄 Scans 👻 📋 🤅 | Orders Show Orders                                | Print AVS       | 🔚 Review 😽 Change Prov    | <ul> <li>El SmartSets</li> </ul> | Immunization Clinic | Print Forms D Preview AVS 🔿 Wrap | Text Appts More -       |                  |
|----------------------------------------------------------------------------------------------------|------------------------------------|---------------------------------------------------|-----------------|---------------------------|----------------------------------|---------------------|----------------------------------|-------------------------|------------------|
| ST EMPLO                                                                                                    | YEE VACCINE Department (           | All Providers) -                                  | < Nov 19        | 9, 2020 > T Filter by     | Status Total                     | : 3                 |                                  | C Auto-refreshed: 7:47  | 7 PM 🗹 Preview 👻 |
|                                                                                                    | Time 🔺 Status                      |                                                   | Patient         |                           |                                  | Notes               | Туре                             | Pt. Portal Status       | Orders Due       |
|                                                                                                    | 8:25 PM Scheduled                  |                                                   |                 | Tuesday, Lisa<br>16yr / F |                                  |                     | TEST COVID VACCINE<br>CLINIC     | Inactive                |                  |
|                                                                                                    | 8:30 PM Scheduled                  |                                                   |                 | Test, Covid<br>29yr / M   |                                  |                     | TEST COVID VACCINE<br>CLINIC     | Inactive                | Ē                |
|                                                                                                    | 8:35 PM Scheduled                  |                                                   |                 | Test, Adult<br>19yr / F   |                                  |                     | TEST COVID VACCINE<br>CLINIC     | Active                  |                  |
| Tuesda                                                                                                    | ay, Lisa                           |                                                   | Age:<br>Gender: | 16yr<br>Female            | DOB:<br>MRN:                     | 11/3/2004<br>E3569  | Chart Review<br>Immunizations    | Allergies<br>Strawberry |                  |
| Tuesda                                                                                                    | ay, Lisa                           |                                                   | Age:<br>Gender: | 16yr<br>Female            | DOB:<br>MRN:                     | 11/3/2004<br>E3569  | Chart Review<br>Immunizations    | Allergies<br>Strawberry |                  |
| Tuesda                                                                                                    | ay, Lisa                           | e<br>Date:                                        | Age:<br>Gender: | 16yr<br>Female            | DOB:<br>MRN:                     | 11/3/2004<br>E3569  | Chart Review<br>Immunizations    | Allergies<br>Strawberry |                  |
| <b>Tuesda</b><br>mm:<br>.ot#:<br>)ose:                                                                            | ay, Lisa                           | Date:                                             | Age:<br>Gender: | 16yr<br>Female            | DOB:<br>MRN:<br>Site:            | 11/3/2004<br>E3569  | Chart Review<br>Immunizations    | Allergies<br>Strawberry |                  |
| Tuesda<br>mm:<br>.ot#:<br>)ose:<br>Jilling Dx:                                                                    | ay, Lisa                           | Date:<br>P Route:<br>Mg:                          | Age:<br>Gender: | 16yr<br>Female            | DOB:<br>MRN:                     | 11/3/2004<br>E3569  | Chart Review<br>Immunications    | Allergies<br>Strawberry |                  |
| Tuesda<br>mm:<br>.ot #:<br>Jose:<br>Jilling Dx:<br>Jiven By:                                                      | ay, Lisa                           | Date:<br>Pate:<br>Route:<br>Mfg:<br>VIS Publish I | Age:<br>Gender: | 16yr<br>Female            | DOB:<br>MRN:<br>Site:            | 11/3/2004<br>E3669  | Chart Review<br>Immunizations    | Allergios<br>Strawberry |                  |
| Tuesda<br>mm:<br>.ot#:<br>Jose:<br>Jilling Dx:<br>Jiven By:<br>Jup Prov:                                          | ay, Lisa                           | Date: P Route: Mg: VIS Publish [ P NDC:           | Age:<br>Gender: | 16yr<br>Female            | DOB:<br>MRN:<br>Site:            | 11/3/2004<br>E3569  | Chart Review<br>Immunizations    | Allergies<br>Strawbery  |                  |
| Tuesda<br>nm:<br>oot #:<br>lose:<br>iilling Dx:<br>iilling Dx:<br>iilling Dy:<br>iiven By:<br>up Prov:<br>roduct: | ay, Lisa                           | Date: Date: Mg: VIS Publish [ NDC: Exp Date:      | Age:<br>Gender: | 16yr<br>Female            | DOB:<br>MRN:<br>Site:            | 11/3/2004<br>E3669  | Chart Review<br>Immunizations    | Allergies<br>Strawberry |                  |

• Either select the appropriate vaccine by scanning the barcode (if applicable in your location) OR choose from the IMM field spyglass. Please note- the influenza vaccine options will appear in the list as well, so ensure you are choosing the correct COVID-19 vaccine from the list.

| lmm:        | l                               | م       |
|-------------|---------------------------------|---------|
| Lot #:      | ID Immunization Name            | 9 🖬 9 🕗 |
| Dose:       | 611 Pfizer COVID-19 Vaccine te: | ې 9     |
| Billing Dx: | 613 Moderna COVID-19 Vaccine    | ୍       |

• If the barcode is scanned, many fields will fill in automatically.

\*Note: Initially the vaccine will not have an expiration date. Use "12/31/2069" as the expiration date until the vaccines are given an expiration date by the manufacturer. Manually enter the lot number and exp date and whoever the billing (supervising) provider should be for your location.

- » Given By: field will default to whomever is logged in. If someone other than the documenter has given the vaccine, use "VACCINATOR, MASS CLINIC" as the given by and add the vaccinators name in the comment field.
- » Site: Site will default Deltoid Left; be aware you will need to change this if it is given in the right.

| Cadence, Walter "Ted" Age:<br>Gender: |                               |                   |               | Age:<br>Gender: | 79yr<br>Male | DOB:<br>MRN:            | 12/29/1940<br>E157 | Chart Review<br>Immunizations   | Allergies<br>Not on File |
|---------------------------------------|-------------------------------|-------------------|---------------|-----------------|--------------|-------------------------|--------------------|---------------------------------|--------------------------|
| lmm:                                  | Pfizer COVID-19 Vaccine       |                   |               | Q               | Site:        | Deltoi                  | id left            | O deltoid left deltoi           | d rt                     |
| Lot #:                                | 6qerty                        | Date:             | 12/10/2020    | AM 🕘            | EUA fact sh  | eet given to            | patient 🗋 🔒 Y      | es No                           |                          |
| Dose:                                 | 0.3 mL 🔎                      | Route:            | Intramuscular |                 | Does the p   | itient qualify          | for State          | es No                           |                          |
| Billing Dx:                           | Need for vaccination [Z23]    | Mfg:              | Pfizer        |                 | Adult Vacci  | accine?<br>ne Program I | Eligibility 🗅 🖸 Si | tate Program Eligible Not State | Program Eligible         |
| Given By:                             | VACCINATOR, MASS CLINIC       | VIS Publish Date: | NA            |                 |              |                         |                    |                                 | i rogram znymio          |
| Sup Prov:                             | ې 9                           | NDC:              | 59267-1000-2  |                 |              |                         |                    |                                 |                          |
| Product:                              | Pfizer-BioNTech COVID-19 Vacc | Exp Date:         | 12/31/2069    | Ċ.              |              |                         |                    |                                 |                          |
| Comment:                              | omment: Nancy Nurse, LPN      |                   |               |                 |              |                         |                    |                                 |                          |
| Comment:                              | ment: Nancy Nurse, LPN        |                   |               |                 |              |                         |                    |                                 |                          |

Administer Cancel

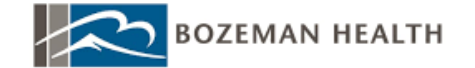

» Questions on the right side of screen: Please note, the questions in the above screenshot may change. The EUA and Interface requirements dictate the questions you will see. There may be additional screening questions, much like the flu vaccine documentation.

IF the state provided question is there, you will answer YES and State Program Eligible for every patient.

Click Administer in the lower right corner to file the vaccine to the employee record and then
move up to the top half of the screen and single click (highlight) on the next patient you have
to document. Either scan or select the appropriate vaccine in the spyglass and then the previously documented information (Lot, NDC, etc.) will prepopulate for you. The system is set up
to remember the previously documented information to speed up documentation. Any questions and time will still need to be entered.

\*SHORTCUT: use N for now if you are documenting in real time.

• To get back to the main schedule from the Immunization Clinic screen, click Cancel. This will not cancel the vaccine just administered.

# **III.** Troubleshooting Tips

• If you accidentally double click on the patient on the schedule, you will see an Orders Only navigator. Exit the workspace to get back to the schedule. You can only access the Immunization Clinic button from the main clinic schedule.